## 人事服務網線上投票操作步驟

請以 IE 瀏覽器開啟「人事服務網」(以下簡稱 eCPA,網址:

|                                    |                                                                                  |                      |            |       |                                              |                                          | And a state of the state of the |                  |                                                 |  |
|------------------------------------|----------------------------------------------------------------------------------|----------------------|------------|-------|----------------------------------------------|------------------------------------------|----------------------------------------------------------------------------------------------------|------------------|-------------------------------------------------|--|
| <b>←</b> €                         | 🔊 🕑 http:                                                                        | s://ecpa.dgp         | a.gov.tw/  |       | 1-1-1-1 - 1-1 - 1-1                          | \$ <b>≙</b> - Q                          | ❷ 人事服務網 -                                                                                                    | ×                | A                                               |  |
| 檔案(F)                              | 編輯(E) 3                                                                          | 檢視(V) 我的             | 的最愛(A)     | 工具(T) | 說明(H)                                        |                                          |                                                                                                    |                  |                                                 |  |
| Ŗ                                  | 行政院                                                                              | 多服                   | 總處         | ]     | 1985                                         |                                          | <b>2</b> .                                                                                                    |                  | 目前線上人數:<br>今日總計人數:<br>累積上線人數:7<br>民國 108 年 07 月 |  |
|                                    | 首頁                                                                               | 最新公告                 | 主題投        | ·黑    | 機關組織                                         |                                          |                                                                                                    |                  |                                                 |  |
| <b>候</b> 9<br>帳號<br>密碼<br>自然<br>密碼 | 回人資料<br><b>え 登 入</b><br>: [<br>: ●●●●●●●<br>: ●<br>: ●<br>: ●<br>: ●<br>: ●<br>: | ••<br>忘記密碼<br>期憑證\() | É<br>É.R.⊀ |       | 本系統之個人資料僅供作必要人事;<br>資料保護法之相關規定,於使用完累<br>法求償。 | 資料管理之用,台站<br>動後,儘速刪除銷留<br>一<br>人事<br>相關元 | <sup>割用本系統之個人資料</sup><br>,避免外洩,如有違法致<br><b>服務網</b><br>;件下載區                                                                                                    | (時,讀留意<br>生損害,本約 | 遵守個人<br>總應將依<br>                                |  |
|                                    | 登り                                                                               |                      |            |       | 人事服務網相關元件下載區                                 |                                          | 1 2 3                                                                                                    | 4 5 6            | ì                                               |  |
| 環境                                 | 意檢測程式                                                                            | <u>(僅限IE)</u>        |            |       | a had a had                                  |                                          |                                                                                                    |                  |                                                 |  |
|                                    |                                                                                  |                      | 人          | 畢業務   | 7理祭吉                                         |                                          |                                                                                                    |                  |                                                 |  |

https://ecpa.dgpa.gov.tw/),再以(1)帳號密碼,或(2)電

子憑證(自然人憑證或健保卡)登入,如<圖1>。

<圖 1>

## 請點選「111年公務人員甄審暨考績委員會票選(未作答)」,如<圖

|                                                            | 首頁 最新公告 三                  | 主題投票 機關組織 問卷管理 權限與兼辦管理 登出                                                                                                    |  |  |  |  |
|------------------------------------------------------------|----------------------------|----------------------------------------------------------------------------------------------------|--|--|--|--|
| <ul> <li>● 使用手冊</li> <li>● 組改權益保障案例</li> </ul>             | 重要訊息:本系統之(<br>保護法之)        | 個人資料僅供作必要人事資料管理之用,台端利用本系統之個人資料時,請留重<br>相關規定,於使用完畢後,儘速刪除銷毀,避免外洩,如有違法致生損害,本總處<br>本待辦事項異動時間為每天凌晨,今日所填報之資料其狀態需於明日才會更新:               |  |  |  |  |
| 臺南市動物防疫保護處<br>(自然人憑證)<br>登出                                | 人事資料報送<br>人事資料報送<br>人事資料報送 | 資料入檔系統,成功人員筆數:10、失敗人員筆數:0。(110/12/04 21:<br>資料入檔系統,成功人員筆數:10、失敗人員筆數:0。(110/12/03 21:<br>資料入檔系統,成功人員筆數:4、失敗人員筆數:0。(110/12/02 21:0 |  |  |  |  |
| 我的專區 電子賀卡<br>侍辦事項 應用系統                                     | 人事資料報送<br>人事資料報送           | 資料入檔系統,成功人員筆數:4、失敗人員筆數:0。(110/12/01 19<br>資料入檔系統,成功人員筆數:2、失敗人員筆數:0。(110/11/30 09                                                 |  |  |  |  |
| 松有1份得項問卷     * 111年公務人員甄審     暨考績委員會票選(未作     答)     ■主題投票 |                            | 人事服務網                                                                                                    |  |  |  |  |

2>,即可開始填答

<圖 2>

採無記名投票,得勾選1至2人,超過2人為無效票,如<圖3>和<

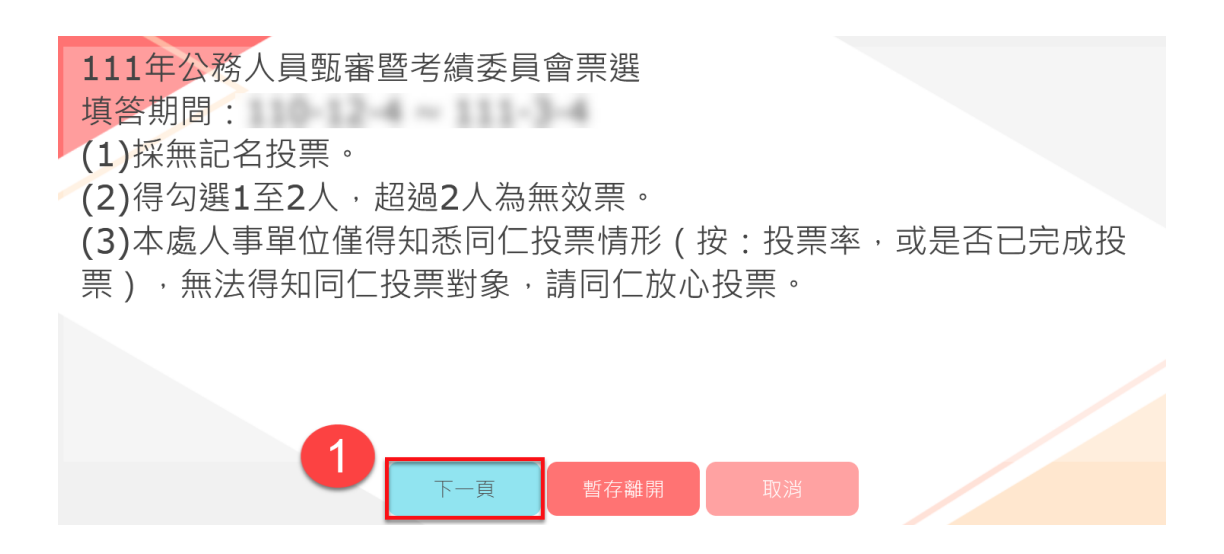

圖 4>;本處人事單位僅得知悉同仁投票情形(按:投票率,或是否

已完成投票),無法得知同仁投票對象,請同仁放心投票。

<圖 3>

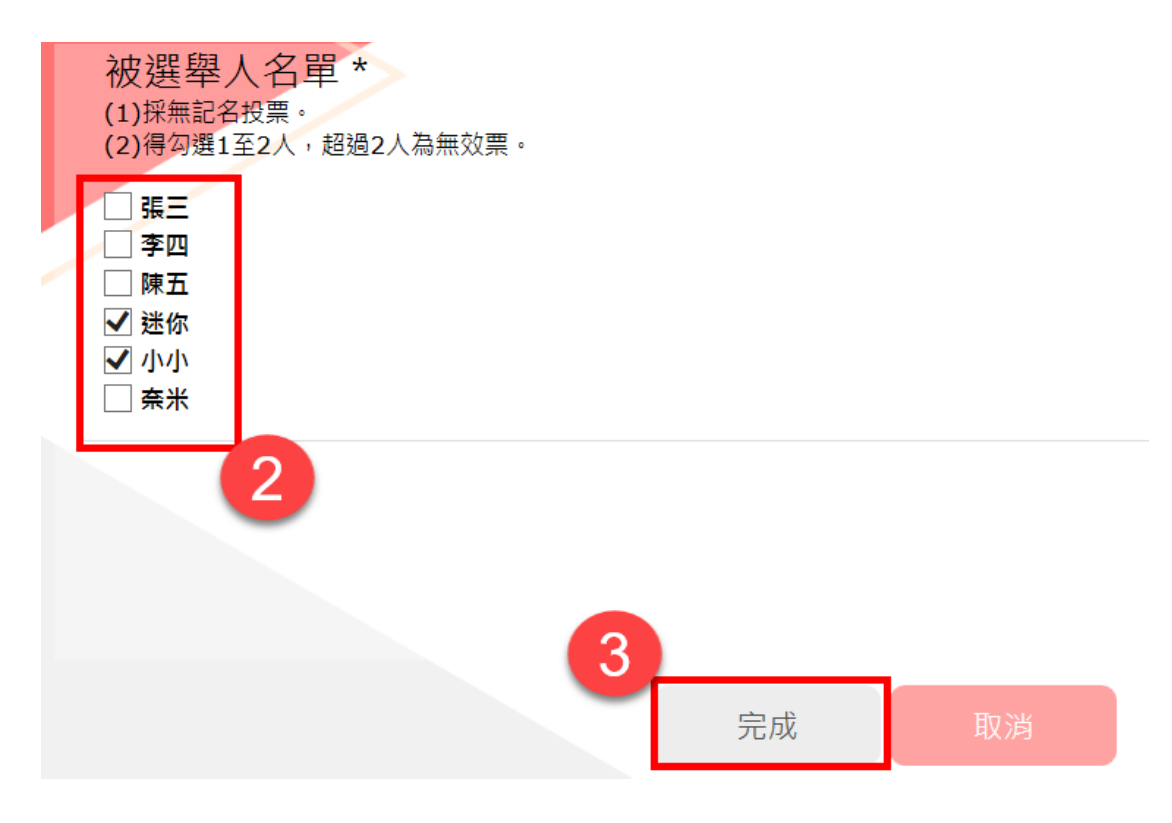

<圖 4>